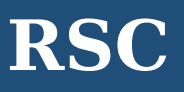

RSC เป็นฐานข้อมูลของ Royal Society of Chemistry ซึ่งคณะวิทยาศาสตร์ร่วมกับสำนักงานวิทยทรัพยากร จุฬาฯ บอกรับ ฐานข้อมูลนี้ในปีงบประมาณ 2559 เพื่อให้ประชาคมจุฬาฯ สามารถเข้าถึงข้อมูลทางชีววิทยา ชีวฟิสิกส์ เคมี วัสดุศาสตร์ การค้นพบยา และฟิสิกส์ จากวารสารจำนวน 43 ชื่อ ย้อนหลังถึงปี 2008 นอกจากนี้ยังสามารถเข้าถึง

ฐานข้อมูล 5 ฐาน

L SOCIETY HEMISTRY

- Analytical Abstracts (<u>http://pubs.rsc.org/lus/analytical-abstracts</u>)
- Chemical Hazards in Industry (<u>http://pubs.rsc.org/lus/chemical-hazards-industry</u>)
- 👃 Laboratory Hazards Bulletin (<u>http://pubs.rsc.org/lus/laboratory-hazards-bulletin</u>)
- line states (<a href="http://pubs.rsc.org/lus/natural-product-updates/">http://pubs.rsc.org/lus/natural-product-updates/</a>
- line synthetic Reaction Updates (http://pubs.rsc.org/lus/synthetic-reaction-updates)

นิตยสาร 2 ชื่อ

- left for the second second contraction ( <a href="http://www.rsc.org/chemistryworld/">http://www.rsc.org/chemistryworld/</a>)
- Education in Chemistry (<u>http://www.rsc.org/education/eic/</u>)

หนังสือชุด

Issues in Environmental Science & Technology (<u>http://pubs.rsc.org/en/content/ebook/978-1-78262-574-2</u>)

# การเข้าใช้งาน

เข้าใช้ที่ <u>http://www.car.chula.ac.th/curef/?filter=subject&id=4</u> แล้วคลิก RSC จะปรากฏหน้าจอดังภาพ

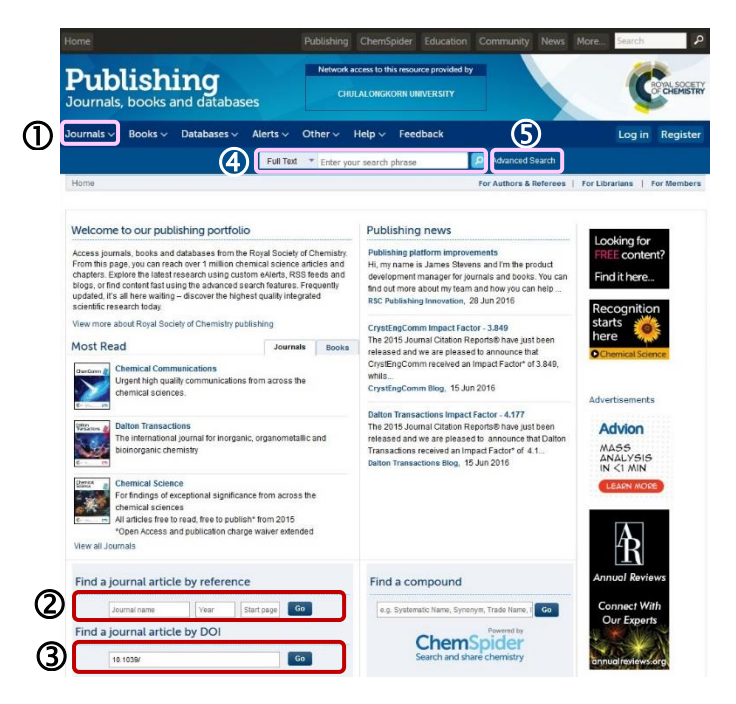

#### การค้นหาข้อมูล 1 Journals 1.1 Browse by Browse by title: current journals ALL A B C D E F G H I J K L > Subject NOPQRSTUVWXYZ# Year Page 1 of 2 Go >> 1.2 Find an issue Hanayst (1876-Present) Hanayst (1876-Present) Hanaytocal Methods (2009-Present) Homaterials Science (2013-Present) Gatalysis Science & Technology (2011-Present) Chemical Science (2010-Present) Chemical Science (2010-Present) ournal \* e.g. Chem. Commu Year \* e.g. 2016 Go Issue e.g. 1 Chemical Society Reviews Chemistry Education Research and Practice (2000-Present) 1.3 Find an article CrystEngComm (1999-Present) Dalton Transactions Energy & Environmental Science (2008-Present) DOI \* 10.1039/ Go Environmental Science: Nano Environmental Science: Processes & Impacts urnal \* e.g. Chem. Co Environmental Science: Water Research & Technology Year \* e.g. 2016 Faraday Discussions Food & Function (2010-Present) .g. 45 Go Page

สำนักงานวิทยทรัพยากร จฬาลงกรณ์มหาวิทยาลัย

1.1 Browse by สามารถเลือกการไล่เรียงชื่อวารสาร ตาม ชื่อ (Title) สาขาวิชา (Subject) หรือ ปี (Year) แล้วคลิกที่ชื่อ วารสาร

1.2 Find an issue ค้นหาวารสารฉบับที่ต้องการ โดยใส่ ชื่อวารสาร ปี และเลขฉบับ ลงในช่องรับคำค้น แล้วคลิก

Pind a journal article by reference ค้นหาบทความ วารสารที่ต้องการ โดยใส่ชื่อวารสาร ปี และหน้า ลงในช่องรับ คำค้น แล้วคลิก

③ Find a journal article by DOI ค้นหาบทความวารสาร ที่ต้องการ โดยใส่ DOI ลงในช่องรับคำค้น แล้วคลิก

Search เลือก field และพิมพ์คำลงในช่องรับคำค้น แล้ว
 คลิก

S Advanced Search ใส่รายละเอียดข้อมูลที่ต้องการค้น แล้วคลิก [Find]

| Search For            | All RSC Content      Journal Articles      Book Chapters                                     |  |  |  |  |
|-----------------------|----------------------------------------------------------------------------------------------|--|--|--|--|
| Full Text             | with all of the words with the exact phrase with at least one of the words without the words |  |  |  |  |
| Reference Section     | Include Reference     Exclude Reference (default)                                            |  |  |  |  |
| Author (s)            | Family Name         Given Name         Add Author           e.g. Mills         e.g. Andrew   |  |  |  |  |
| Article/Chapter Title | e.g. Oxygen/Air Quality in Urban Environments                                                |  |  |  |  |
| Article/Chapter DOI   | 10.1039/                                                                                     |  |  |  |  |
| Publication Date      | All Dates     Select Date  Find Clear                                                        |  |  |  |  |

### ผลลัพธ์ของการค้นหา

ผลลัพธ์จากการ Search โดยใช้คำค้น green energy และ เลือก field เป็น Full Text เป็นดังภาพ

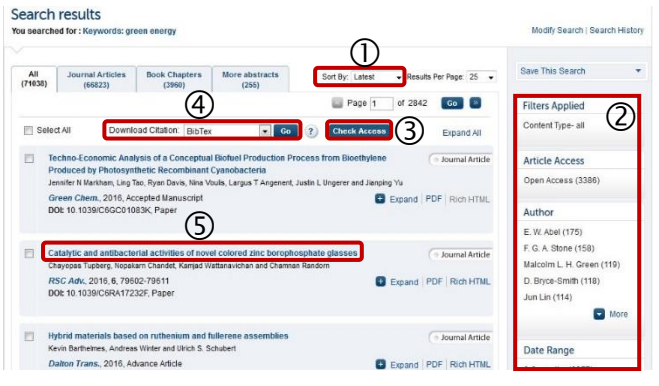

### การจัดการหน้าผลลัพธ์

- 🛈 เลือกการเรียงลำดับการแสดงผลลัพธ์
- ② จำกัดขอบเขตของผลลัพธ์
- ③ ตรวจสอบการเข้าถึงข้อมูลฉบับเต็มของรายการผลลัพธ์

สัญลักษณ์ <sup>(A)</sup> No Access แสดงว่า<u>ไม่</u>สามารถเข้าถึง ข้อมูลฉบับเต็มของรายการนั้น

④ ดาวน์โหลดข้อมูลบรรณานุกรมไป EndNote โดยเลือก รายการที่ต้องการข้อมูลบรรณานุกรม จากนั้นเลือก

Download Citation: EndNote แล้วคลิก 🚾

๑ คลิกชื่อเอกสารเพื่อเข้าสู่หน้าข้อมูลของเอกสาร โดยจะ ปรากฏหน้าจอดังภาพ

| RSC Advances                                                                           | RSC Advances                                                              | s Issue 83, 2016, Issue in Progress<br>o further the chemical sciences |                                                                                      |                                                                    |
|----------------------------------------------------------------------------------------|---------------------------------------------------------------------------|------------------------------------------------------------------------|--------------------------------------------------------------------------------------|--------------------------------------------------------------------|
| 2                                                                                      | Impact Factor 3.289                                                       | Indexed in Web of Science                                              |                                                                                      | 6                                                                  |
| Journal Home   Back to Search Results Previous Article   Next Article                  |                                                                           | RSC Advances - Information Point                                       |                                                                                      |                                                                    |
| Paper<br>Catalytic and antib<br>Chavopas Tupbero.*                                     | pacterial activities of nove<br><u>Nopakam Chandet</u> *                  | Colored zinc borophosphate glasses                                     | About this Journal<br>Submit to this Journal<br>Authors and Referees<br>Follow 🛐 🎼 🗶 | People and Contacts<br>Editorial Board<br>Subscription Information |
| (amiad Wattanavich)<br>Show Affiliations<br>RSC Adv., 2016, 6, 7<br>XOI: 10.1039/C6RA1 | <u>an<sup>e</sup> and <u>Chamnan Random</u>"<br/>9602-79611<br/>7232F</u> | Send PDF to Kindle                                                     | Supplementary Info<br>Supplementary information<br>PDF (350K)                        | Recognition<br>starts<br>here                                      |
| Received 05 Jul 2016<br>First published online                                         | 6, Accepted 18 Aug 2016<br>e 25 Aug 2016                                  | BibTex Co                                                              | Search Articles By                                                                   | Chemical Science                                                   |
| Abstract Cited b                                                                       | y Related Content Me                                                      | trics                                                                  | 🗐 Nopakam Chandel                                                                    | Find it here                                                       |
| in this report, we de                                                                  | emonstrated the catalytic activ                                           | ity of colored zinc borophosphate glasses,                             | Chamnan Randorn                                                                      | Advertisements                                                     |

## การจัดการหน้าข้อมูล

- เลือกดูข้อมูลอื่น ๆ ของเอกสาร
- ข้าถึงข้อมูลฉบับเต็มรูปแบบ PDF
- เข้าถึงข้อมูลฉบับเต็มรูปแบบ HTML
- 4 ดาวน์โหลดข้อมูลบรรณานุกรมไป EndNote โดยเลือก

Download Citation: EndNote แล้วคลิก 🔤

- 6 ดูข้อมูลของวารสาร

จัดทำโดย ภัคพรรณ พานิช

ภารกิจสนับสนุนการวิจัย ศบร. สำนักงานวิทยทรัพยากร จุฬาฯ (ฉบับพิมพ์ครั้งที่ 1) กันยายน 2559